## New Features in the LAREU Registration System

LAREU has recently introduced three new features in the registration system:

1. Entering the parents of an alpaca and llama

In order to avoid false entries, it is now necessary to also give the parent's name in addition to the LAREU number. To facilitate the input of the parents, only the first 4 letters of the parent's name are required (one can, of course, also give the full name). Many animal names include a farm prefix; such a prefix can be omitted. Here are a few examples:

Your offspring has a mother called "AoG Cheryl" with the farm abbreviation "AoG". The mother is registered at LAREU with the number "AREU-00231". You enter the following information for the mother:

Number field (left side): 231, Name field (right side): Cheryl ("Cher" would also be OK, because only the first 4 letters are required.). It is of course also OK to give the full name "AoG Cheryl"). In case there is a mismatch, the system will tell you so.

If the father would be called "AoG Jim", clearly the 3 letters of "Jim" are sufficient.

2. Transfer of an animal to a new owner

Using the "change owner" button, an animal can be transferred to a new owner. For this, the LAREU owner number has to be entered as well as at least the first four letters of the new owner's family name. In case there is a mismatch, the system will tell you so.

3. Printing Personal Data on an Address Label

Upon transfer of an animal to a new owner the passport will go with the animal. In the passport, there are a number of fields prepared to enter the information of the new owner. This information can in principle be entered by hand. Now the system enables the new owner to generate a nice address label for the passport with all his information entered in the LAREU system. The address label can be printed on a paper sheet with self-adhesive labels. For this the new owner will go to the "view my personal data" page. At the bottom of this page a button is visible, labelled "Print address label". Pressing this button leads to a new page where the offsets (in millimeters) from the top left corner of the label sheet can be entered. Pressing "Generate address label" will then output the personal data onto the printer. The label paper used should have the correct size to be glued into the passport.